# ZTE ZXV10 H201

## Инструкция по настройке

## Издание 1.0

### Содержание:

| 1 Часть                             | 2     |
|-------------------------------------|-------|
| Внешний вид и индикаторы            | 2     |
| 1.1 Комплектация                    | 2     |
| 1.2 Внешний вид                     |       |
| 1.3 Индикаторы                      |       |
| 2 Часть                             |       |
| Настройка                           |       |
| 2.1 Подключение модема              | 5     |
| 2.2 Для Windows XP                  | 6     |
| Настройка модема                    | 10    |
| 2.3 Настройка модема в режиме bridg | ge 10 |
| 3 Часть                             | 12    |
| Завершение установки                |       |
| 4 Создание подключения              |       |
| 4.1 Для Windows XP                  |       |

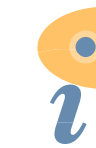

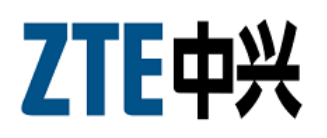

# 1 Внешний вид и Индикаторы

## 1.1 Комплектация

В стандартной комплектации ADSL модема поставляется нижеследующее:

Модем - 1шт.

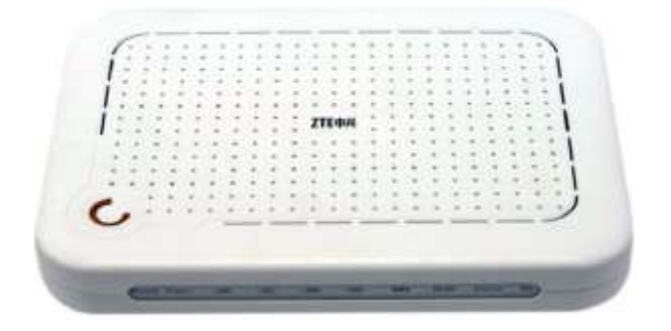

Сплиттер (микрофильтр) - 1шт.

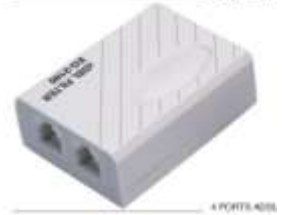

Блок питания - 1шт.

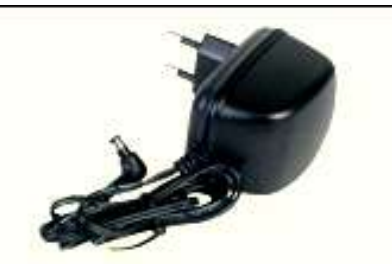

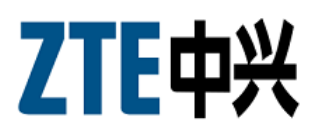

### Ethernet кабель - 1шт.

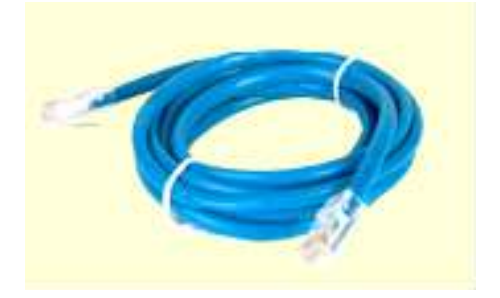

### Телефонный Кабель - 2шт.

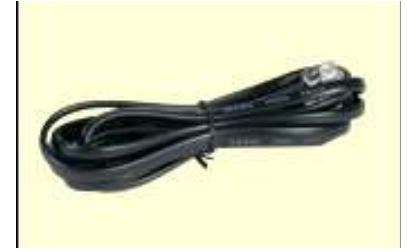

## 1.2 Внешний Вид

Внешний вид модема. Общий вид ADSL модема.

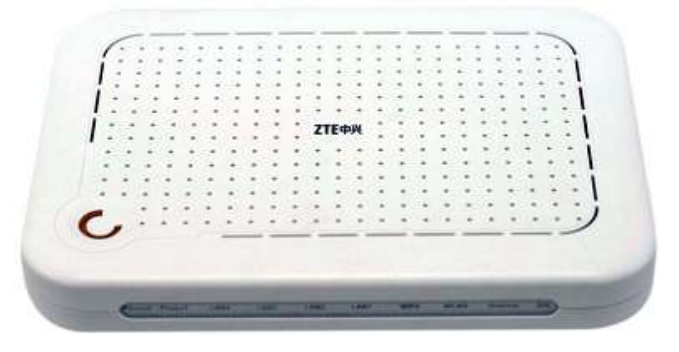

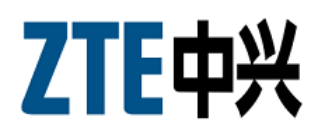

# 1.3 Индикаторы

Вид спереди ADSL модема H201.

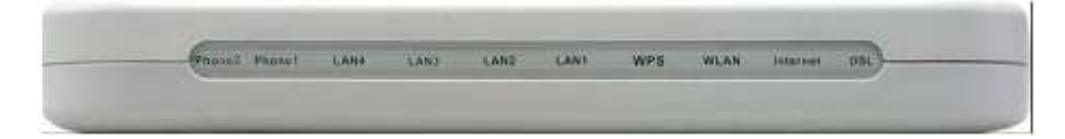

Индикаторы на передней панели устройства H201 отображают рабочий статус который указан в таблице ниже.

| Индикатор | Цвет        | Статус    | Описание                           |                             |
|-----------|-------------|-----------|------------------------------------|-----------------------------|
|           |             | Стабильно |                                    |                             |
| Power     | Желтый      | Горит     | Питание подключено.                |                             |
|           |             | Не горит  | Питание отключено.                 |                             |
|           |             | Стабильно | ADSL синхронизирован, есть связь с |                             |
|           |             | Горит     | ATC                                |                             |
|           |             | Мигает    | Физическая линия существует. Но    |                             |
| DSL       | SL Зелённый | медленно  | несущий сигнал не определён.       |                             |
|           | Мигает      |           | Мигает Несущий сигнал определён. В | Несущий сигнал определён. В |
|           |             | Быстро    | режиме соединения.                 |                             |
|           |             | Не горит  | Соединение с линией отсутствует.   |                             |
| LAN1~LAN4 | Зелённый    | Fonut     | Сетевой интерфейс Ethernet         |                             |
|           |             | горит     | подключен.                         |                             |
|           |             | Muraot    | Активная передача данных на        |                             |
|           |             | ійнает    | сетевом интерфейсе.                |                             |
|           |             | Не горит  | Сетевой кабель не подключен.       |                             |

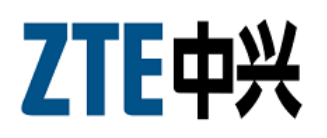

## 2 Настройка 2.1 Подключение модема.

Разёмы и кнопки на задней панели устройства Н201 описаны в таблице ниже.

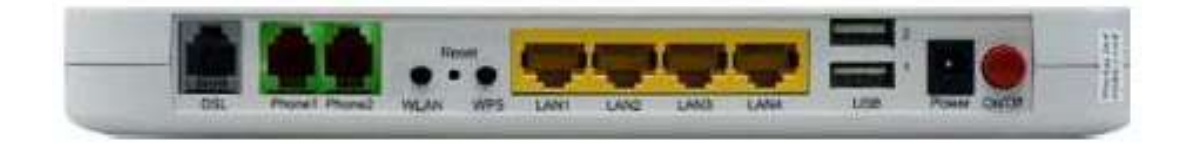

| Интерфейс     | Название                                      | Описание                                      |  |
|---------------|-----------------------------------------------|-----------------------------------------------|--|
| On/Off        | Подкл./Откл.                                  | Кнопка для подключения или отключения питания |  |
| 01/01         | питания                                       | устройства Н201.                              |  |
| Dowor         | Разём                                         |                                               |  |
| Power питания | Разем для подключения внешнего олока питания. |                                               |  |
|               | Ethorpot                                      | Подключается через Ethernet интерфейс к       |  |
| LAN1~LAN4     | Ethernet                                      | компьютеру или другому сетевому интерфейсу с  |  |
|               | разем                                         | разёмом RJ-45.                                |  |

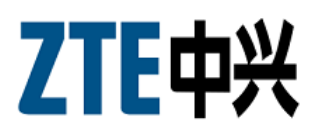

## 2.2 Настройка TCP/IP для Windows XP

Для того что бы настроить ADSL модем H201 через web интерфейс, для начала необходимо настроить протокол TCP/IP на компьютере.

Чтобы web-браузер мог загрузить web-страницы, используемые для настройки модема, свойства протокола TCP/IP на компьютере должны быть правильно сконфигурированы.

Для этого заходим в «Панель управления», далее «Сетевые подключения»

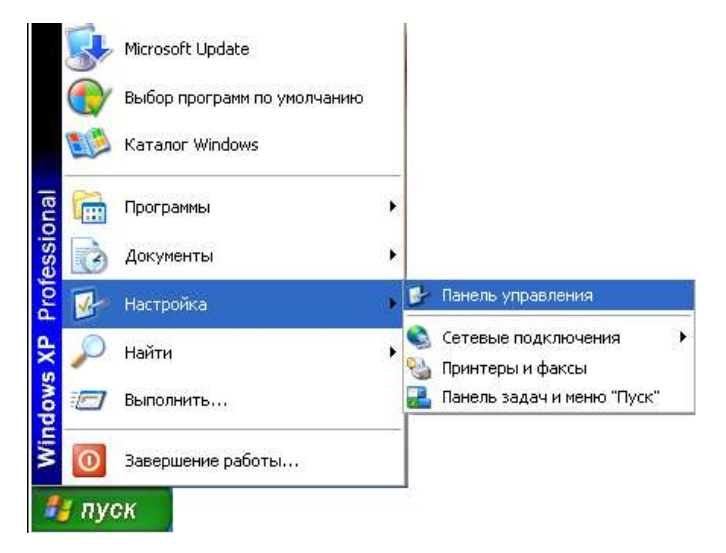

### • Классический вид

#### • Упрощенный вид

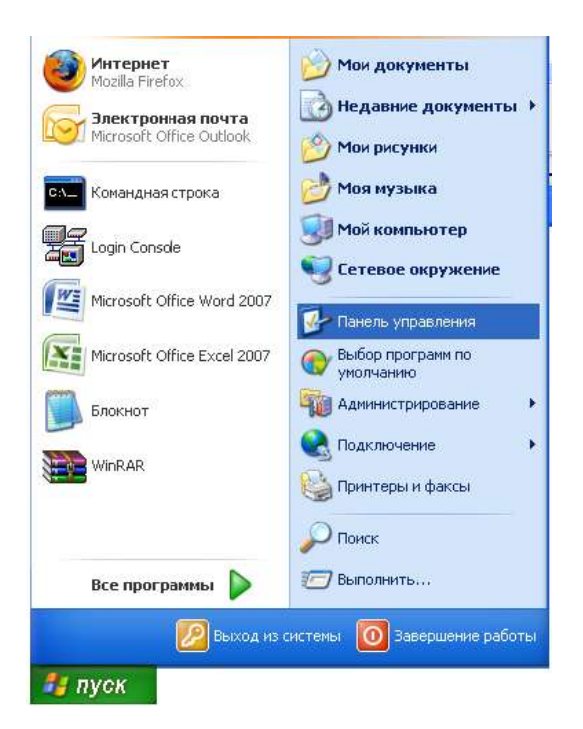

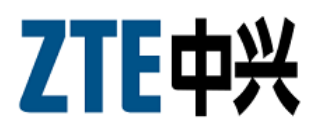

Если у вас Windows XP и не переведено к классическому виду, нажмите «Переключиться к классическому виду».

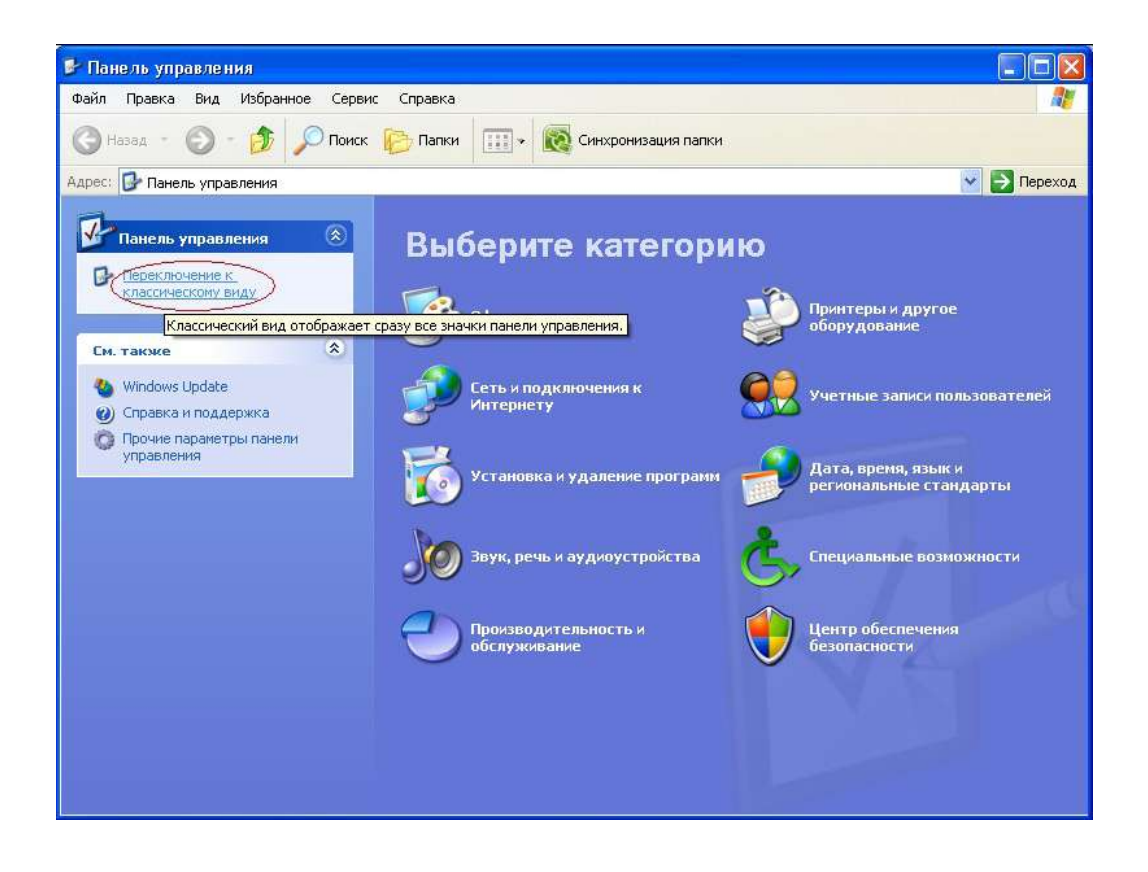

#### Должно появиться следующее окно:

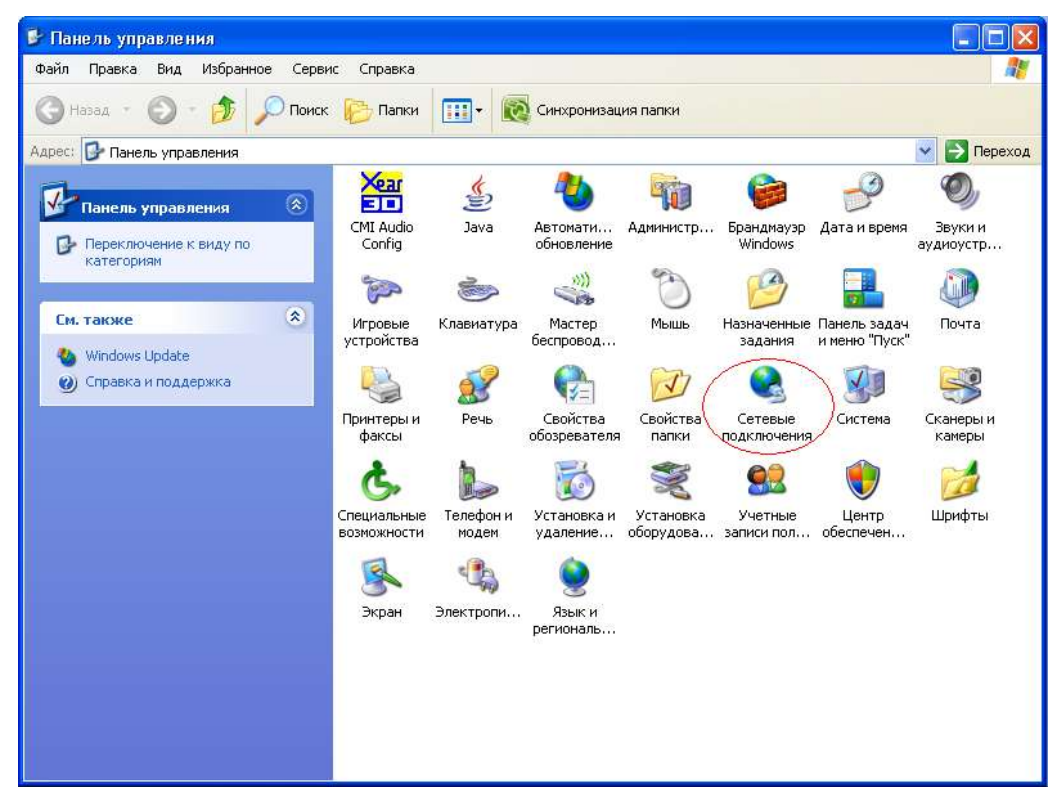

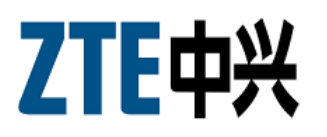

В этом окне кликните «Сетевые подключения», выберите активное сетевое подключение вашего компьютера (обычно оно называется «Подключение по локальной сети»). Кликнете по иконке «Подключение по локальной сети» правой кнопкой мыши и выберите из выпадающего меню пункт «Свойства».

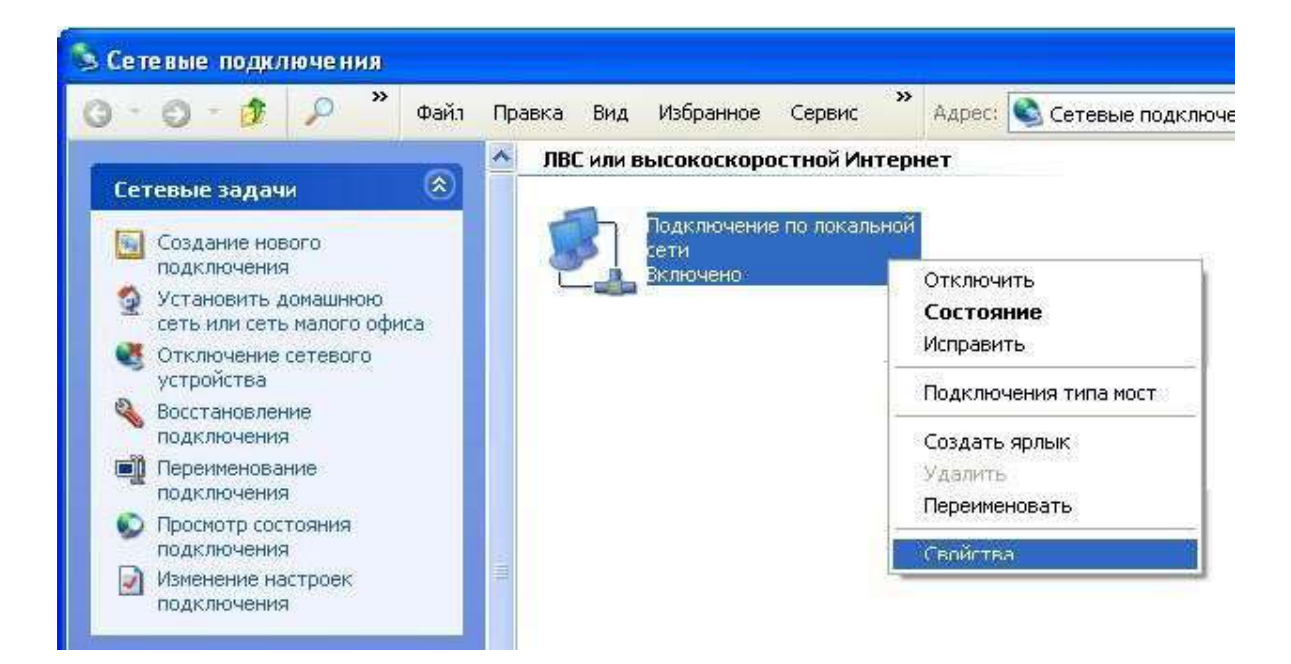

Далее открываем свойства «Протокола Интернета (TCP/IP)», выбираем пункт «Использовать следующий IP-адрес» и вписываем

IP адрес – 192.168.1.2

Маска – 255.255.255.0

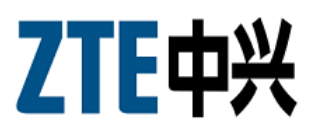

| - Подключение по локальной сети - свойств<br>Общие Проверка подлинности Дополнительно                                                                                   |                                                                                                    |
|----------------------------------------------------------------------------------------------------|----------------------------------------------------------------------------------------------------|
| Подключение через:                                                                                                    |                                                                                                    |
| NVIDIA nForce Networking Controller     Hactpo                                                                                                    | а Свойства: Протокол Интернета (TCP/IP) 🛛 😰                                                                                                    |
| Компоненты, используемые этим подключением:                                                                                                    | Общие                                                                                                    |
| <ul> <li>Клиент для сетей Microsoft</li> <li>Служба доступа к Файлам и принтерам сетей</li> <li>Планировщик пакетов QoS</li> <li>Протокол Интернета (TCP/IP)</li> </ul> | Параметры IP могут назначаться автоматически, если сеть<br>поддерживает эту возможность. В противном случае параметры<br>IP можно получить у сетевого администратора. |
|                                                                                                    | Сполучить п-здрес автоматически                                                                                                    |
| Эстановить                                                                                                    | IP-anner 192 168 1 2                                                                                                    |
| Протокол TCP/IP - стандартный протокол глобальн<br>сетей, обеспечивающий связь между различными<br>взаимодействующими сетями.                                           | <ul> <li>Маска подсети:</li> <li>255.255.255.0</li> <li>Основной шлюз:</li> </ul>                                                                                     |
| <ul> <li>При подключении вывести значок в области уведо</li> <li>Уведонлять при ограниченном или отсутствующен<br/>подключении</li> </ul>                               | М Получить адрес DNS-сервера автоматически                                                                                                    |
|                                                                                                    | Дополнительно                                                                                                    |
|                                                                                                    | ОК Отмена                                                                                                    |

Нажимаем кнопку «**ОК**».

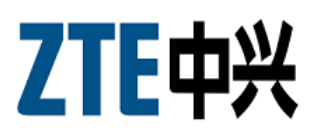

### 2.3 Настройка модема в режиме bridge

Для непосредственной настройки модема H2O1 можно воспользоваться его web интерфейсом. Откройте web-браузер (например, Internet Explorer) и введите в строке «Адрес» **192.168.1.1** После появления этого окна укажите имя пользователя: "**user**" и пароль: "**user**" и нажмите на кнопку «**Login**».

| 775市业                                              |            |
|----------------------------------------------------|------------|
| LIEHX                                              | ZXV10 H201 |
|                                                    |            |
|                                                    |            |
|                                                    |            |
| Please login to continue                           |            |
| Lisemame user                                      |            |
|                                                    |            |
| Password ••••                                      |            |
|                                                    |            |
|                                                    |            |
|                                                    |            |
|                                                    |            |
|                                                    |            |
|                                                    |            |
|                                                    |            |
| Copyright © 2009 ZTE Corporation. All rights reser | ved.       |

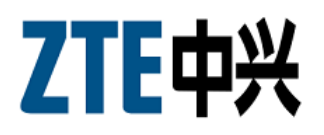

Появляется главное меню модема.

В разделе "Network" выберите пункт "WAN Connection" установите Туре: Bridge Connection

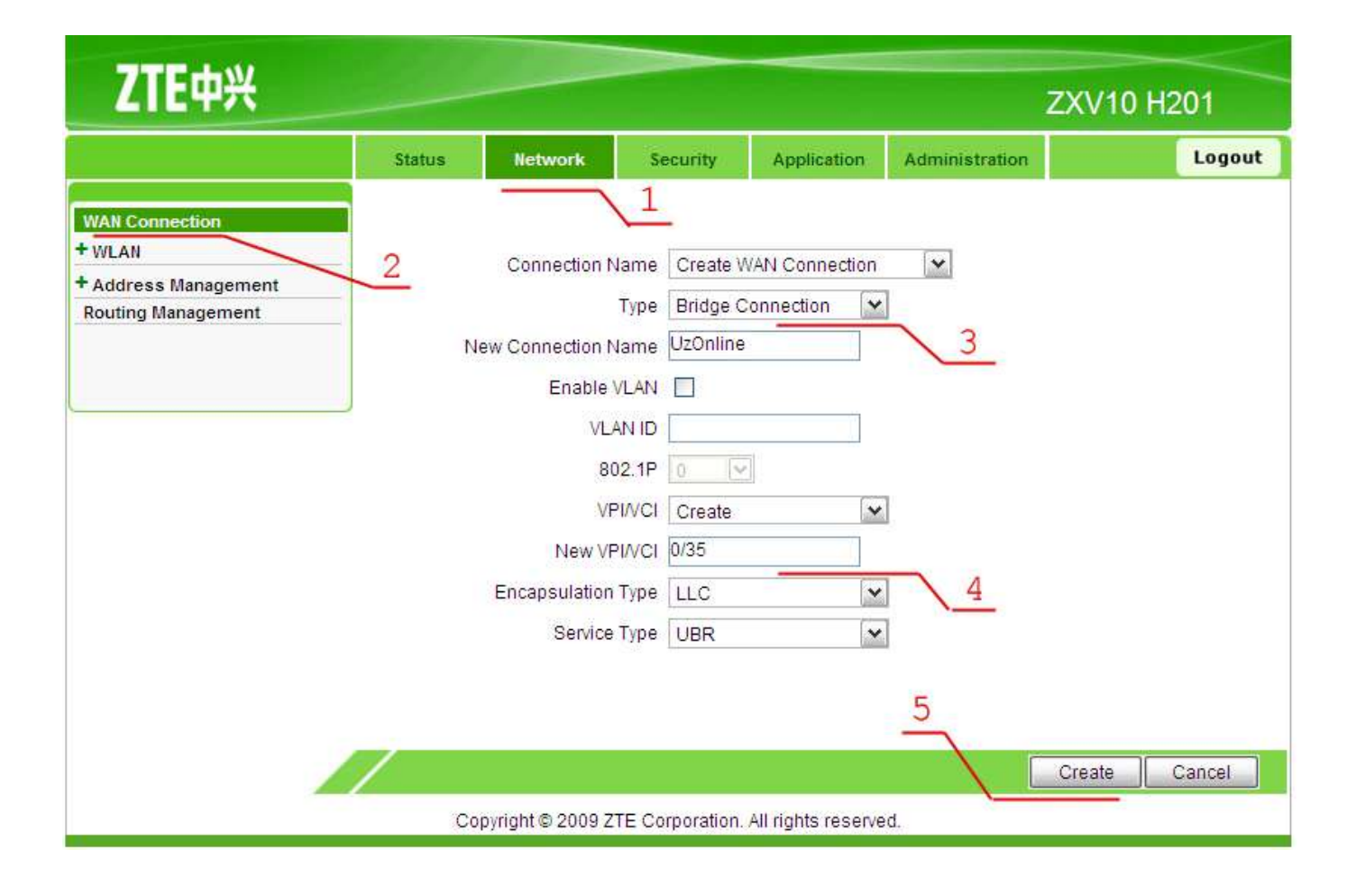

На появившейся странице укажите имя нового подключение (например UzOnline) и укажите значения параметров VPI и VCI (для г.Ташкента 0/35, для остальных регионов 0/33), . Нажмите на кнопку "Create".

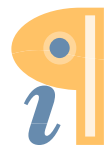

Edited with Infix PDF Editor - free for non-commercial use.

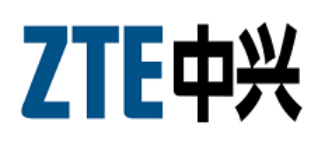

## 3 Завершение Установки

После окончания настройки модема необходимо установить автоматическое назначение IP адреса и DNS-сервера в сетевых настройках компьютера. Для этого нажмите кнопку **"Пуск"** (Панель управления "Сетевые подключения" (С) "Подключение по локальной сети"

🗁 "Свойства".

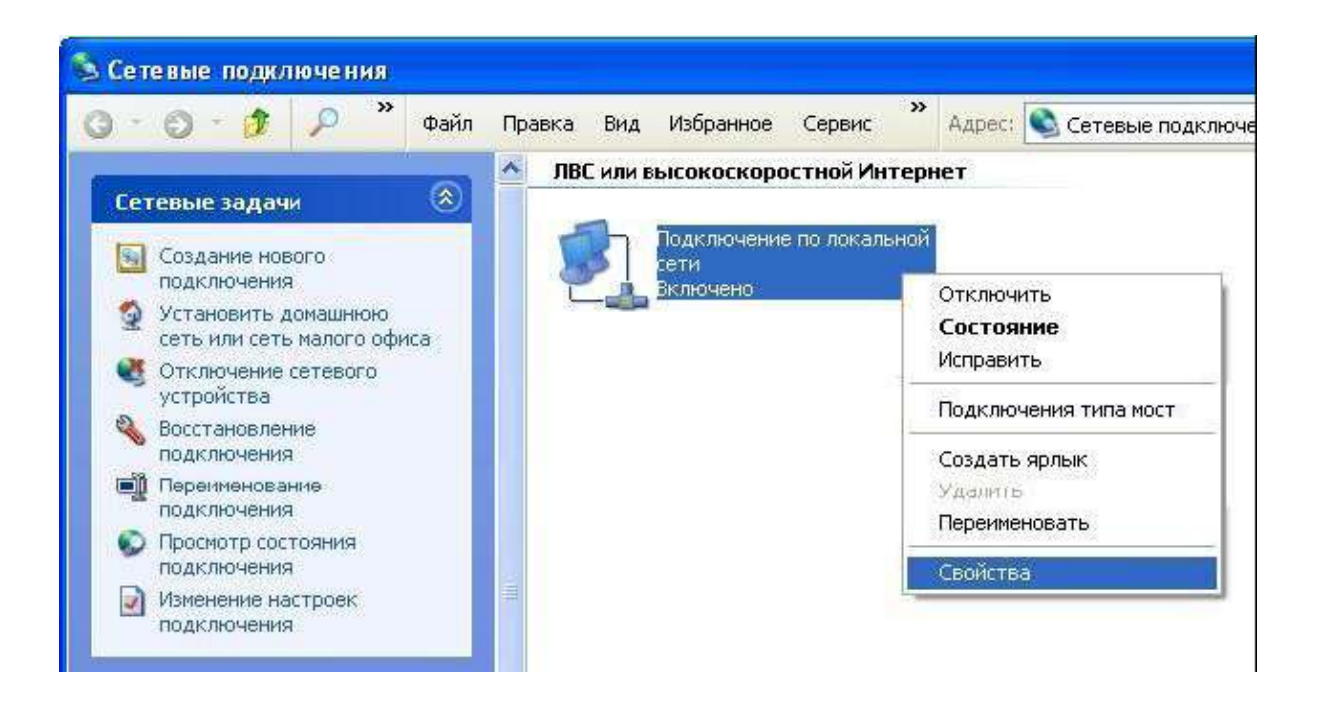

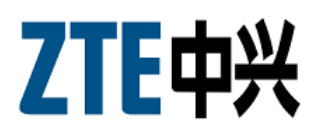

На вкладке «Общие» выберите «Протокол Интернета (TCP/IP)» и нажмите «Свойства». Далее установите галочки как показано на рисунке и нажмите «ОК».

| ойства: Internet Protocol (TC                                                                           | P/IP)                                                                  |
|----------------------------------------------------------------------------------------------------|------------------------------------------------------------------------|
| Общие Альтернативная конфигура                                                                          | ация                                                                   |
| Параметры IP могут назначаться о<br>поддерживает эту возможность. В<br>IP можно получить у сетевого адм | автоматически, если сеть<br>противном случае параметры<br>инистратора. |
| Получить IP-адрес автоматиче                                                                            | ески                                                                   |
| О Использовать следующий IP-                                                                            | адрес:                                                                 |
| IP-agpec:                                                                                               |                                                                        |
| Маска подсети:                                                                                          |                                                                        |
| Основной шлюз:                                                                                          |                                                                        |
| Получить адрес DNS-сервера                                                                              | автоматически                                                          |
| О Использовать следующие ад                                                                             | реса DNS-серверов:                                                     |
| Предпочитаемый DNS-сервер:                                                                              |                                                                        |
| Альтернативный DNS-сервер:                                                                              | · · ·                                                                  |
|                                                                                                    | Дополнительно)                                                         |
|                                                                                                    | ОК Отмена                                                              |

На этом настройка модема в режиме Bridge окончена.

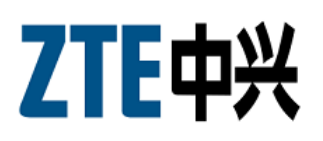

## 4 Создание Подключения 4.1 Создание Подключения для Windows XP

Откройте **Панель управления** ("Пуск" - "Настройка" - "Панель управления").

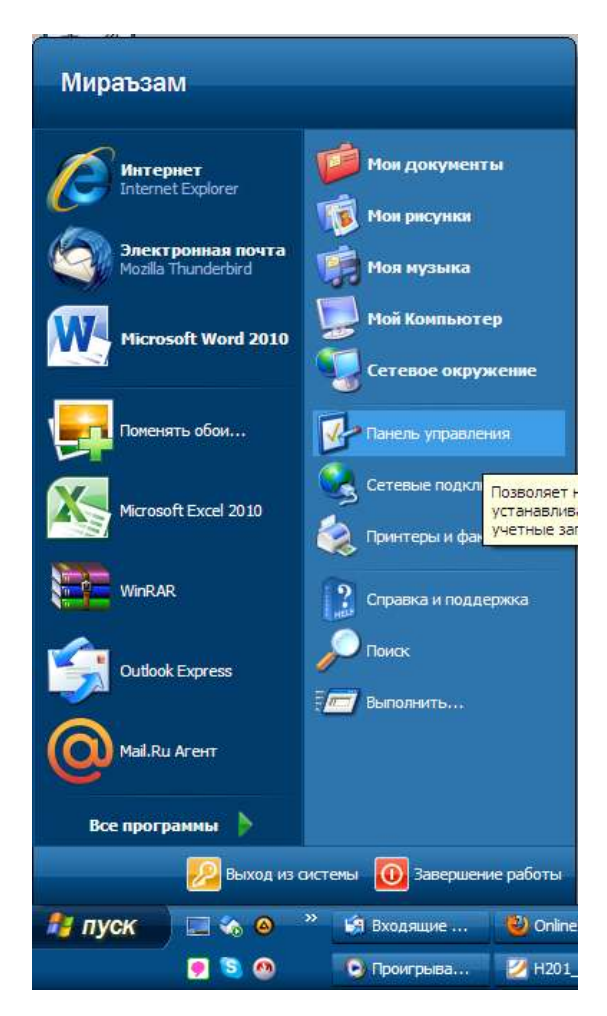

Щелкните на значок "Сетевые подключения".

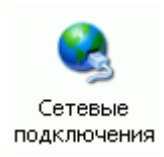

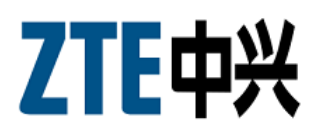

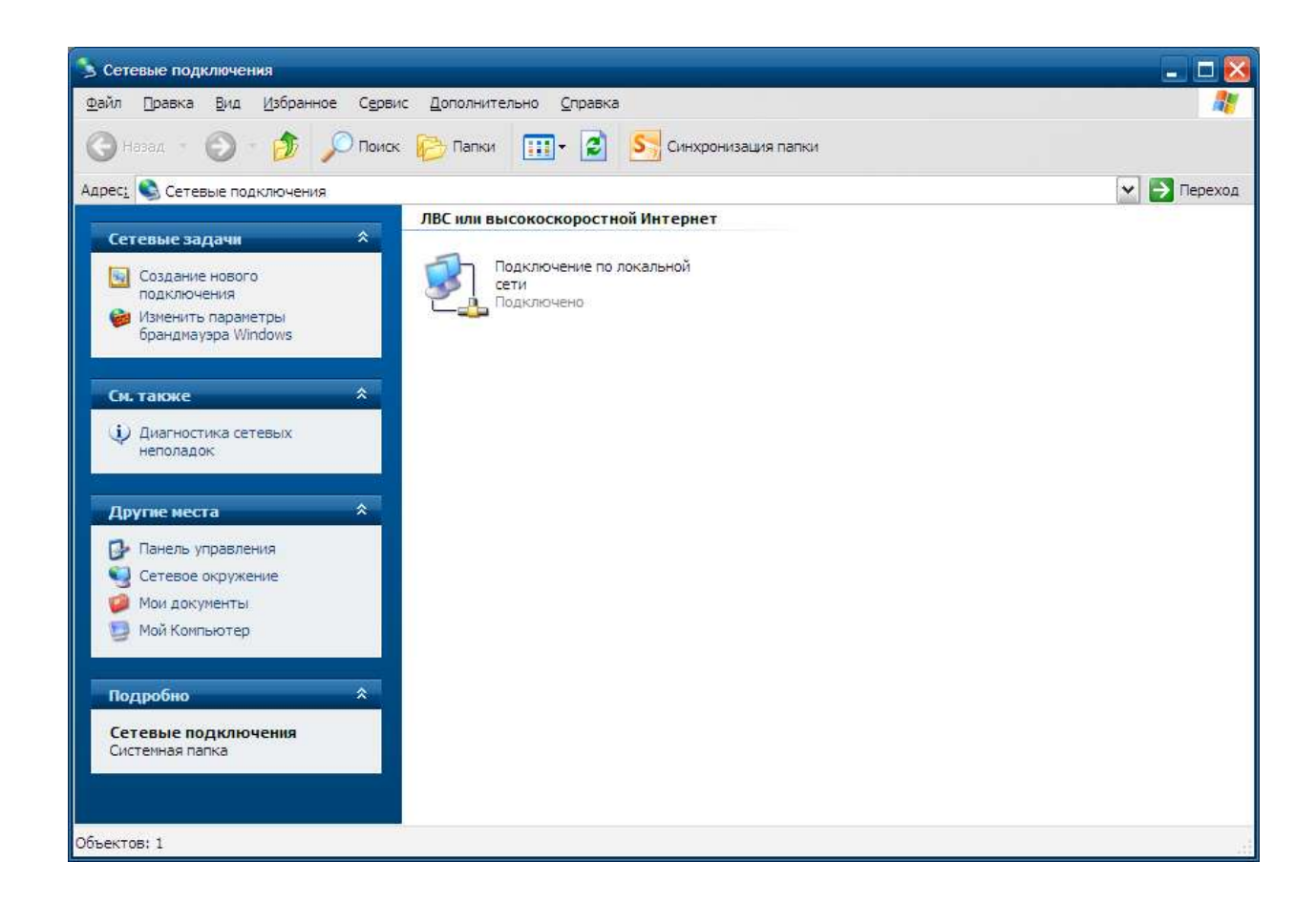

Если значка нет - нажмите ссылку "Переключиться к классическому виду".

В открывшемся окне нажмите на ссылку "Создание нового подключения".

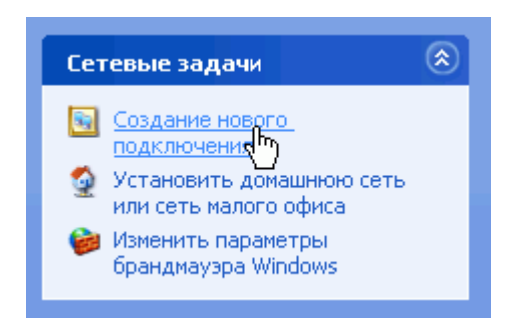

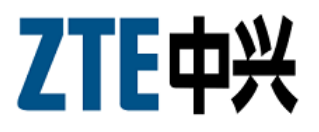

### Откроется "Мастер новых подключений".

| Мастер новых подключений |                                                                                      |
|--------------------------|--------------------------------------------------------------------------------------|
| <b>S</b>                 | Мастер новых подключений                                                             |
|                          | Этот мастер поможет:                                                                 |
|                          | • подключиться к Интернету                                                           |
|                          | <ul> <li>подключиться к частной сети, например, сети на<br/>рабочем месте</li> </ul> |
|                          | Для продолжения нажмите кнопку "Далее".                                              |
|                          |                                                                                      |
|                          | < <u>Н</u> азад Далее > Отмена                                                       |

#### Нажмите "Далее".

| Мастер новых подключений                                                                                                    |
|----------------------------------------------------------------------------------------------------|
| Тип сетевого подключения<br>Выберите одну из следующих возможностей.                                                                                                    |
| Подключить к Интернету<br>Подключить к Интернету для просмотра веб-узлов и чтения электронной<br>почты.                                                                                                    |
| Подключить к сети на рабочем месте<br>Подключить к рабочей сети (используя удаленный доступ или VPN), чтобы<br>можно было работать из дома, удаленного офиса или другого места.                                                                           |
| Установить прямое подключение к другому компьютеру<br>Подключить напрямую к другому компьютеру с помощью последовательного,<br>параллельного или инфракрасного порта, или настроить данный компьютер,<br>позволив другим компьютерам подключаться к нему. |
| < <u>Н</u> азад Далее > Отмена                                                                                                    |

Выберите "Подключить к Интернету" и нажмите "Далее".

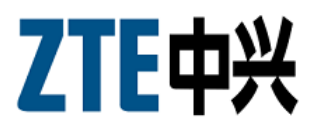

| Мастер новых подключений                                                                                                    |
|----------------------------------------------------------------------------------------------------|
| Идет подготовка<br>Мастер готовится к настройке подключения к Интернету.                                                                                           |
| Каким образом подключиться к Интернету?                                                                                                    |
| <u>Выбрать из списка поставщиков услуг Интернета</u>                                                                                                    |
| Установить подключение вручную                                                                                                    |
| Потребуется имя пользователя, пароль и номер телефона поставщика<br>услуг Интернета. Если создается высокоскоростное соединение,<br>телефонный номер не требуется. |
| О Использовать компакт-диск поставщика услуг Интернета                                                                                                    |
|                                                                                                    |
|                                                                                                    |
|                                                                                                    |
|                                                                                                    |
| < <u>Н</u> азад Далее > Отмена                                                                                                    |

Выберите "Установить подключение вручную" и нажмите "Далее".

| Мастер новых подключений                                                                                                    |
|----------------------------------------------------------------------------------------------------|
| Подключение к Интернету<br>Каким образом подключиться к Интернету?                                                                                |
| ○ Через обычный модем                                                                                                    |
| Данное подключение использует модем и обычную телефонную линию или<br>телефонную линию ISDN.                                                      |
| Через высокоскоростное подключение, запрашивающее имя пользователя и пароль                                                                       |
| Данное высокоскоростное подключение использует высокоскоростной<br>модем или DSL.                                                                 |
| О Через постоянное высокоскоростное подключение                                                                                                   |
| Данное высокоскоростное подключение использует высокоскоростной<br>модем, DSL или локальную сеть. Оно всегда активно и не требует<br>регистрации. |
|                                                                                                    |
| < <u>Н</u> азад Далее > Отмена                                                                                                    |

Выберите "Через высокоскоростное подключение, запрашивающее имя и пароль" и нажмите "Далее".

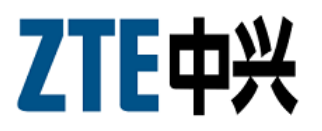

| Мастер новых подключений                                                                 |
|------------------------------------------------------------------------------------------|
| Имя подключения<br>Введите имя службы, выполняющей подключение к Интернету.              |
| Введите в следующем поле имя поставщика услуг Интернета.<br>Им <u>я</u> поставщика услуг |
| UzOnline                                                                                 |
| Введенное имя будет именем создаваемого соединения.                                      |
| < <u>Н</u> азад Далее > Отмена                                                           |

Введите название соединения, например "UzOnline", нажмите "Далее".

| Мастер новых подключений                                                                                                    |
|----------------------------------------------------------------------------------------------------|
| Детали учетной записи в Интернете<br>Для учетной записи Интернета потребуется имя учетной записи и пароль.                                                            |
| Введите имя и пароль для учетной записи поставщика услуг Интернета, запишите и<br>храните в безопасном месте. (Обратитесь к поставщику, если забыли эти<br>сведения.) |
| Имя пользователя: а71-1234567@uzonline                                                                                                    |
| Пароль:                                                                                                    |
| Подтверждение:                                                                                                    |
| Использовать следующие имя пользователя и пароль при подключении<br>любого пользователя:                                                                              |
| Сделать это подключение подключением к Интернету по умолчанию                                                                                                    |
|                                                                                                    |
| < Назад Далее > Отмена                                                                                                    |

Введите ваш **логин** (имя пользователя), **пароль** и подтверждение пароля, затем нажмите "Далее".

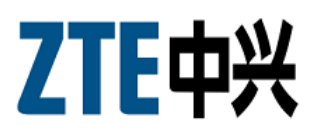

| Мастер новых подключений |                                                                                                    |
|--------------------------|----------------------------------------------------------------------------------------------------|
|                          | Завершение работы мастера<br>новых подключений<br>Успешно завершено создание спедующего подключения:                                                                                                    |
|                          | UzOnline<br>• Используемое по умолчанию<br>• Для всех пользователей этого компьютера<br>• Одинаковые имя пользователя и пароль для всех<br>После создания данное подключения будет<br>сохранено в папке "Сетевые подключения".<br>✓ Добавить дрлык подключения на рабочий стол<br>Чтобы создать подключение и закрыть этот мастер,<br>щелкните кнопку "Готово". |
|                          | < <u>Н</u> азад Готово Отмена                                                                                                    |

Создание подключения завершено. Поставьте галочку "Добавить ярлык подключения на рабочий стол" и нажмите "**Готово**".

| Подключение: UzOnline 🛛 🛛 🔀                       |                                                                    |
|---------------------------------------------------|--------------------------------------------------------------------|
| C                                                 |                                                                    |
| Подьзователь:                                     | a71-1234567@uzonline                                               |
| Пароль:                                           | [Чтобы изменить сохраненный пароль, ще)                            |
| ✓ Сохранять и<br>○ только и<br>⊙ для л <u>о</u> б | имя пользователя и пароль:<br>ил <u>я</u> меня<br>ого пользователя |
| Подключение                                       | Отмена С <u>в</u> ойства <u>С</u> правка                           |

Для выхода в Интернет нажмите "Подключение".

В дальнейшем запускайте соединение с Интернетом с помощью созданного ярлыка на рабочем столе.